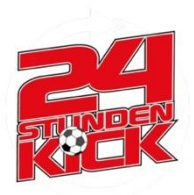

# Kilometer für Argentinien

# Anmeldeleitfaden Kilometer für Argentinien

Die aktuelle Timeline kann der Homepage entnommen werden. Bei Fragen: kilometer@24-stunden-kick.de

# Zur Anmeldung:

1. www.24-stunden-kick.com aufrufen.

2. Unter dem allgemeinen Informationstext findet ihr den Link der euch zur Anmeldung führt (**ODER** Alternativ findet Ihr im Header-Bereich unter "<u>Kilometer für Argentinien</u>" den Link).

4. Im Text auf "Anmeldung" klicken (**ODER** alternativ direkt <u>hier</u> klicken um auf die Anmeldeseiten zu kommen).

5. Eingabe aller relevanten Daten (Beachtung auf korrekte Eingabe).

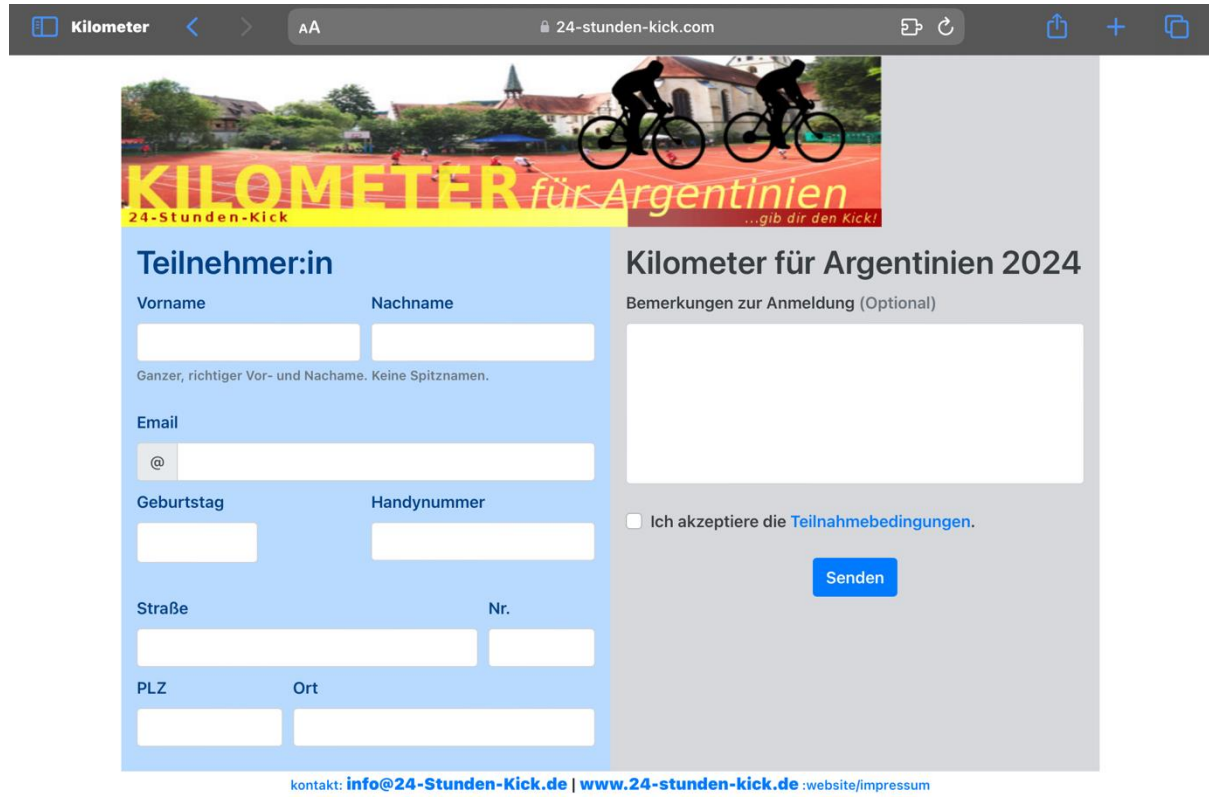

- 6. Zustimmung der Teilnahmebedingungen.
- 7. Zum Schluss auf "Senden" klicken.

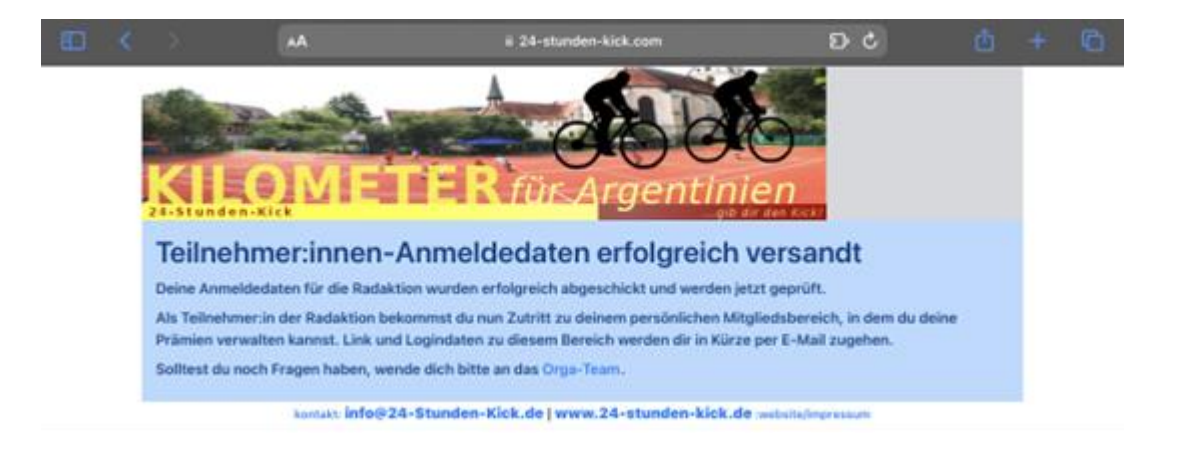

#### Patenanmeldung:

Gehe auf Patensuche! (Man kann sich auch selbst eintragen.)

1. Bitte Deine Paten die Webseite aufzurufen und dann die folgenden Schritte auszuführen oder mache es einfach kurz mit ihm gemeinsam.

2. Im Text auf Patenanmeldung klicken anmelden (**ODER** alternativ direkt <u>hier</u> klicken um auf die Anmeldeseite der Paten zu gelangen).

| A Standard and a state of the state of the s |                                    |                                               | argenu                                                                                                    | men                                                                                                    |                          |         |  |
|----------------------------------------------------------------------------------------------------|------------------------------------|-----------------------------------------------|----------------------------------------------------------------------------------------------------|----------------------------------------------------------------------------------------------------|--------------------------|---------|--|
| Spender                                                                                                    | r:in                               |                                               | Kilometer für Argentinien                                                                                                    |                                                                                                    |                          |         |  |
| Anvede                                                                                                    | Vorname                            | Nachname                                      | -autwählen-                                                                                                    | meran der                                                                                                    | Radaktion                | - 24    |  |
| George, richtiger W                                                                                                    | ier and Nachana; A                 | trade satural.                                |                                                                                                    |                                                                                                    |                          |         |  |
| Straße                                                                                                    |                                    | Nr.                                           | je km "Laufen"                                                                                                    |                                                                                                    | je km "Radfahren"        |         |  |
|                                                                                                    |                                    |                                               | #= 0,00                                                                                                    | ¢                                                                                                    | di * 0,00                | 1       |  |
| PLZ                                                                                                    | Ort                                |                                               | + Spende je Silvenate                                                                                                    | r (n. diar jaineta)                                                                                             | legen (Asseignin)        |         |  |
|                                                                                                    |                                    |                                               | Mindestapende (C                                                                                                    | () (anitota                                                                                                    | Höchelbetrag (Optio      | inal)   |  |
| Innal                                                                                                    |                                    |                                               | # 0,00                                                                                                    | ¢                                                                                                    | a keiner                 |         |  |
| Contain Contain                                                                                                    |                                    |                                               | e bindestisetrog der                                                                                                    | Spaniste.                                                                                                    | † Maximula Hillia per Sp | -       |  |
| Zablung                                                                                                    |                                    |                                               | Sonstine                                                                                                    |                                                                                                    |                          |         |  |
| Zabhannart                                                                                                    |                                    |                                               | Barreturners (Cr                                                                                                    | all shares to                                                                                                   |                          |         |  |
| Lastachrift                                                                                                    |                                    |                                               | Contraction of the local distribution of the local distribution of the | the second second second second second second second second second second second second second second second se |                          |         |  |
|                                                                                                    |                                    |                                               | Absenter                                                                                                    |                                                                                                    |                          |         |  |
| Kontoinhaber                                                                                                    |                                    |                                               | -autwillien-                                                                                                    |                                                                                                    |                          | -       |  |
| 9 Autheng: Ren de Somernaler angeste den Specie<br>("Nanzela Richards") ist, kein grainbichtichtigt<br>Specielaristischengung angestellt werden.<br>BAN                                                                                                    |                                    |                                               | Spondenbescheinigung erwünscht.<br>Für Immige unter 15.552 wird gass fannteininscheinigung<br>sungestellt. Für Zwansteinisteilige einer 200.200 ja Eineinigeneite,<br>wird dage Sponfernteiningung als Nachmiss für Förgesamt<br>berötigt, ein einfordere Nachmiss aus beingesteinen eine<br>Rechtigeberötigung vorlich kein aus.                                                                                                    |                                                                                                    |                          |         |  |
| + Optional Webs a                                                                                                    | ine Colles Charles                 | parg the Normalates mint                      | C ich bin mit der                                                                                                    | Speicheru                                                                                                    | ng und Verarbeitung d    | er Date |  |
| Die Gläubiger-B<br>DE1422200001                                                                                                    | 0 des Ex. Jugen<br>183020. Unter i | feverks lautet<br>Geser ID wird der Betrag am | zum zweicke der Speridensatweichung einweistanden,<br>Heinen, Die Deine meinen micht an Dotte weisergegeben und nan<br>mittelischen diesethalse der Speridensatienting gestehten. Im<br>Progen zum Destehtenberg, weisen bis phil bits an infelitigt-<br>Speriden Kall. Bis.                                                                                                    |                                                                                                    |                          |         |  |

3. Der Spender sollte nun das Dokument ausfüllen. Unter Eingabe seiner persönlichen Daten, für wen gespendet werden soll(!) und wieviel pro Kilometer Radfahrer oder Laufen gespendet werden soll. Außerdem kann man auch ein Mindest-, bzw. Maximalbetrag auswählen.

Bitte gebe dort die Kontodaten des Kontoinhabers ein.

12. Nun noch auf Senden klicken und gerne noch weiter Sponsoren suchen.

4. 24 Tage bevor der Kick losgeht geben wir bereits Vollgas und sammeln fleißig Kilometer für einen guten Zweck!

Eintragung der Kilometer per Teilnehmerkarte oder formlos am Ende der Aktion per Mail an kilometer@24-stunden-kick.de.

## Weitere Infos zu Deinem Mitgliedsbereich:

| Anmeldung als Radfahrer zum 24h-Kick 2023 🍗 🗈                                                                                                    | ☆    |  |  |  |  |  |  |
|----------------------------------------------------------------------------------------------------|------|--|--|--|--|--|--|
| Orga-Team                                                                                                    | •••  |  |  |  |  |  |  |
| Hallo ,                                                                                                    |      |  |  |  |  |  |  |
| deine Anmeldung zur Radaktion "Kilometer für Argentinien" beim 24-Stunden-Kick 2023 ist wie fo<br>bei uns eingegangen:                                                                                                    | olgt |  |  |  |  |  |  |
| *Person: (geb. )                                                                                                    |      |  |  |  |  |  |  |
| *Anmeldezeit:                                                                                                    |      |  |  |  |  |  |  |
| *Bemerkung:                                                                                                    |      |  |  |  |  |  |  |
| Deine Daten kannst du auch im Mitgliedsbereich nocheinmal anzeigen. Solltest du Fehler entdecken,<br>wende dich bitte an das Orga-Team.<br>Sobald die Anmeldephase begonnen hat, kannst du dort außerdem deine Prämien einsehen und<br>bearbeiten. |      |  |  |  |  |  |  |
| Den Mitgliedsbereich findest du unter:<br><u>https://www.24-stunden-kick.de/data/players/</u>                                                                                                    |      |  |  |  |  |  |  |
| Die Logindaten sind dein Name und das Passwort:                                                                                                    |      |  |  |  |  |  |  |
| Solltest du noch Fragen haben, wende dich bitte an orga@24-stunden-kick.de.                                                                                                    |      |  |  |  |  |  |  |
| Gruß dein                                                                                                    |      |  |  |  |  |  |  |
| Du hast nach der Anmeldung per Mail einen Link und Logindaten erhalten (schaue ggf. im<br>Spamordner nach).                                                                                                    | 1    |  |  |  |  |  |  |

Überprüfe Deine Daten nocheinmal.

Klicke nun auf den Mitgleidsbereich (Link unten).

Nun kommst Du auf folgende Seite:

| Done < > AA           | Á.                      | 🔒 24-stun                                                  | den-kick.com |          | ç | Û | Ø     |
|-----------------------|-------------------------|------------------------------------------------------------|--------------|----------|---|---|-------|
| 24hk - Spielerbereich | Spielerdaten kontakt: 0 | Bröminn Date binzufüren Dasswart ändern<br>Spieler Login 3 |              | mpressum |   |   | login |
|                       |                         | Vorname                                                    | Nachname     |          |   |   |       |
|                       |                         | Passwort                                                   |              |          |   |   |       |
|                       |                         | Passwort vergessen?                                        |              | ,<br>    |   |   |       |
|                       |                         |                                                            | Close        |          |   |   |       |
|                       |                         |                                                            |              |          |   |   |       |

Hier gibst Du Deinen Vornamen und Nachnamen ein, sowie Dein Passwort, welches in der Mail ganz unten steht und klickst auf "Login".

Nun kommst Du auf Deinen "Spielerbereich", bzw. auf Deinen Lauf- und Radelbereich :). Hier kannst Du auf Deine Daten, Deinem Passwort und später auch auf einen Überblick mit Deinen Paten zugreifen.

## Bei Fragen zur Anmeldung und Sonstigem melde Dich gerne an

#### kilometer@24-stunden-kick.de

#### Nicht vergessen:

- Gerne in Deinem Freundeskreis weitergeben und
- sobald es los geht: fleißig Kilometer sammeln!
- Deine gesammelten Kilometer in der Teilnehmerkarte eintragen und per Mail direkt am Ende der Aktion zuschicken.
- Gerne kannst Du auch Zwischendurch Rückmeldung geben, über einen besonderen Lauf oder einfach über Deine Erlebnisse die Du zusammen mit uns allen (über Instagram/Homepage) teilen möchtest.

# Wir freuen uns auf Dich und auf Deine Teilnahme!

#### Cool das Du dabei bist!